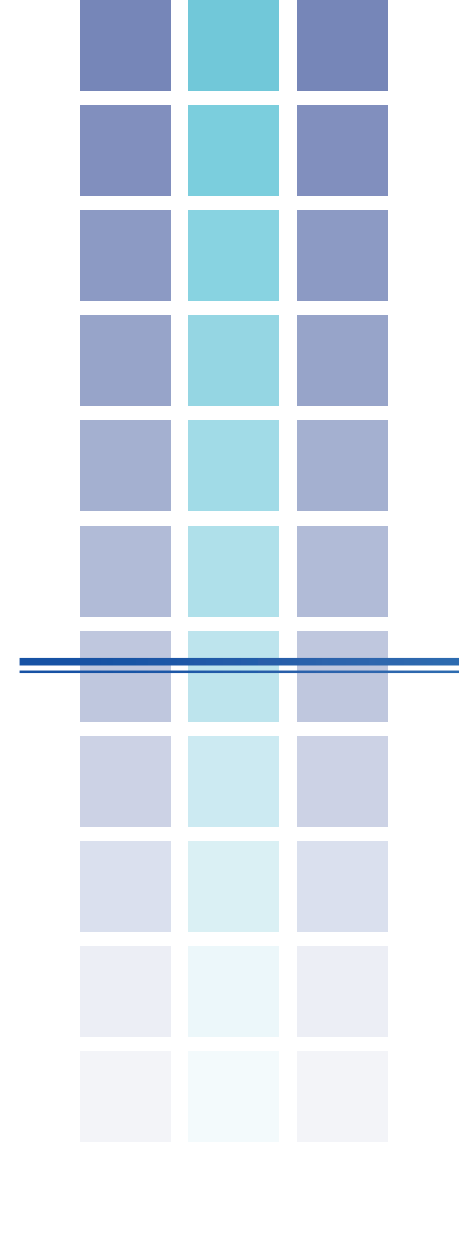

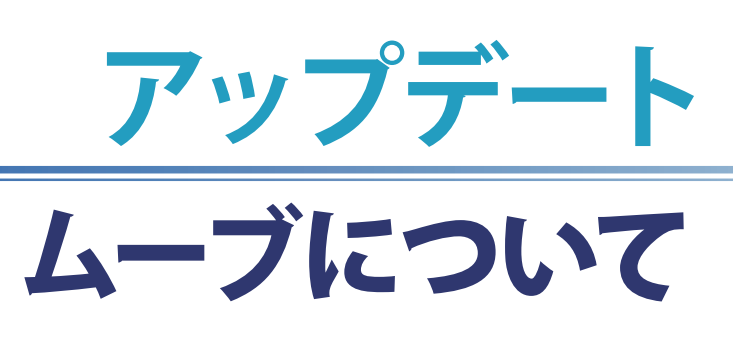

| 移動(ムーブ)を始める前に                                  | 2 |
|------------------------------------------------|---|
| DVD への移動 (ムーブ)手順1                              | 2 |
| StationTV Digital Disc Burning Extensionの画面 —— | 5 |
| DVD への移動 (ムーブ)手順2                              | 6 |
| DVD 内のコンテンツを削除して、録画番組の移動(ムーブ)                  | ) |
| を行う ――――                                       | 7 |

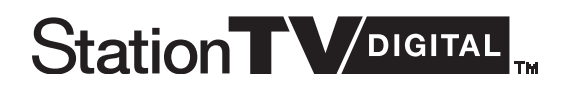

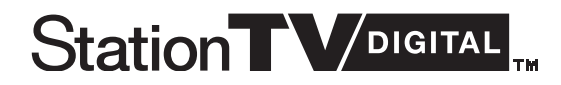

#### 移動(ムーブ)を始める前に

DVD 作成アプリケーション「StationTV Digital Disc Burning Extension」を使用して、「StationTV Digital」に保存 していた録画番組を DVD に移動(ムーブ)します。著作権保護のため、DVD の作成が終了すると、移動(ムーブ) した録画番組はハードディスク上から削除されます。

なお、デジタル放送は「一回だけ録画可能」のコピー制御が加えられています。作成した DVD の複製はできません。

#### DVD への移動 (ムーブ)手順1 (移動する録画番組を選ぶ)

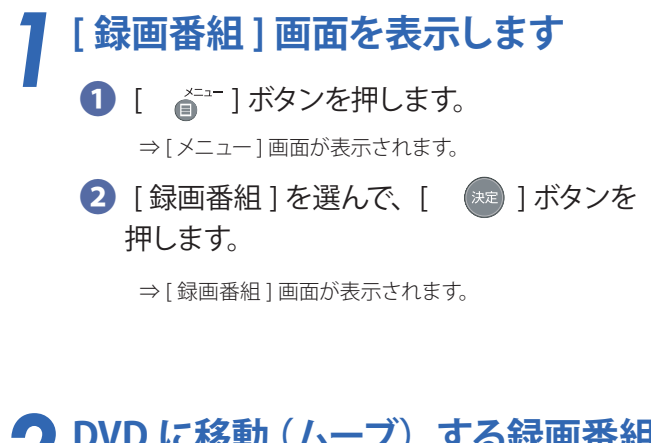

2 DVD に移動(ムーブ)する録画番組を選びます

DVD に移動(ムーブ)する録画番組を選んで、

]ボタンを押します。
 ⇒[録画番組録画番組詳細]画面が表示されます。

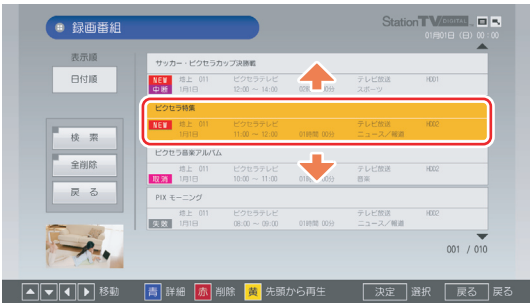

次ページへ

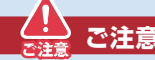

Γ

- ○著作権保護のため、DVD へ移動(ムーブ)した録画番組は、 ハードディスク上から削除されます。
- DVD への移動(ムーブ)は、選択した一つの録画番組
   全体が対象となります。複数の番組を同時に移動したり、
   番組の一部を選択して移動(ムーブ)することはできません。

\*② DVD へ書込み可能なコンテンツ...

テレビ番組である録画ファイルであれば、「StationTV DIgital」 で録画したすべての番組から DVD へ移動(ムーブ)できます。 BS / 110 度 CS デジタル放送のラジオ放送とデータ放送を 録画した録画ファイルは、DVD へ移動(ムーブ)することは できません。

移動(ムーブ)する録画番組を選択する手順は次のとおりです。

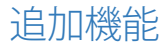

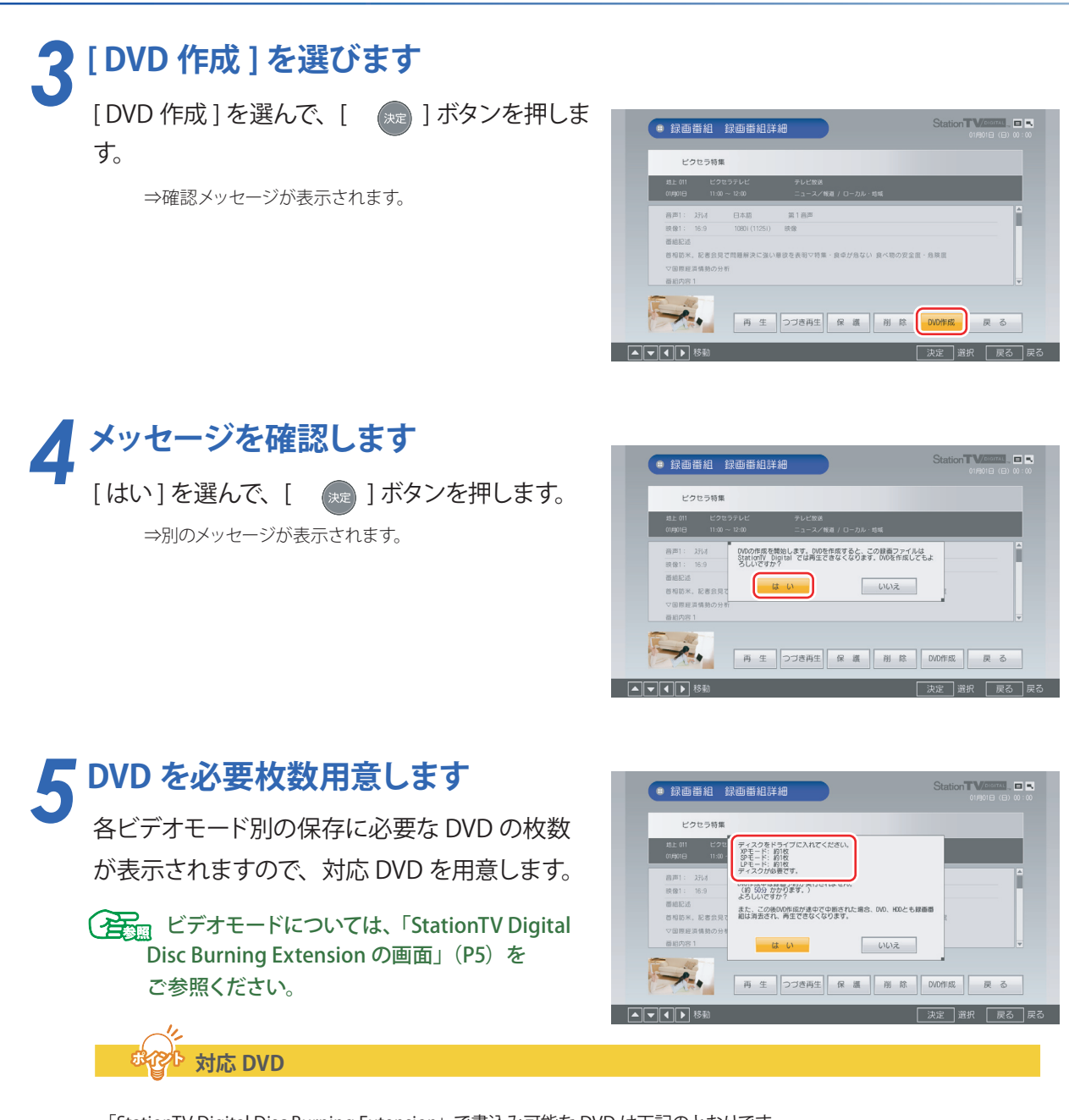

「StationTV Digital Disc Burning Extension」で書込み可能な DVD は下記のとおりです。

\*CPRM(Content Protection for Recordable Media) とは、著作権を保護するために映像素材を暗号化する 技術です。

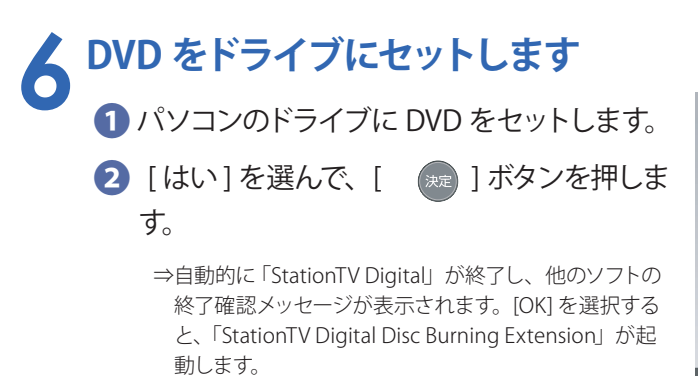

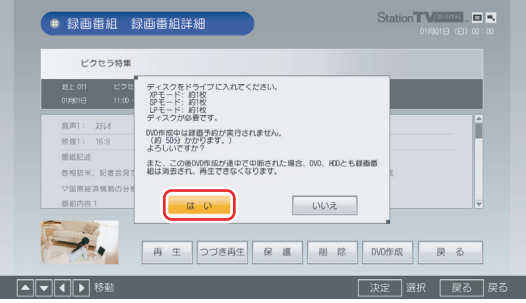

以上で、「DVDへの移動(ムーブ)手順1(移動する録画番組を選ぶ)」は終了です。

ブランク DVD に移動 (ムーブ)を行う場合は、「DVD への移動 (ムーブ)手順2 (DVD に移動する)」
 (P6) へお進みください。

 DVD 内の既存のコンテンツを削除してから移動(ムーブ)を行う場合は、「DVD 内のコンテンツを 削除して、録画番組の移動(ムーブ)を行う」(P7)へお進みください。

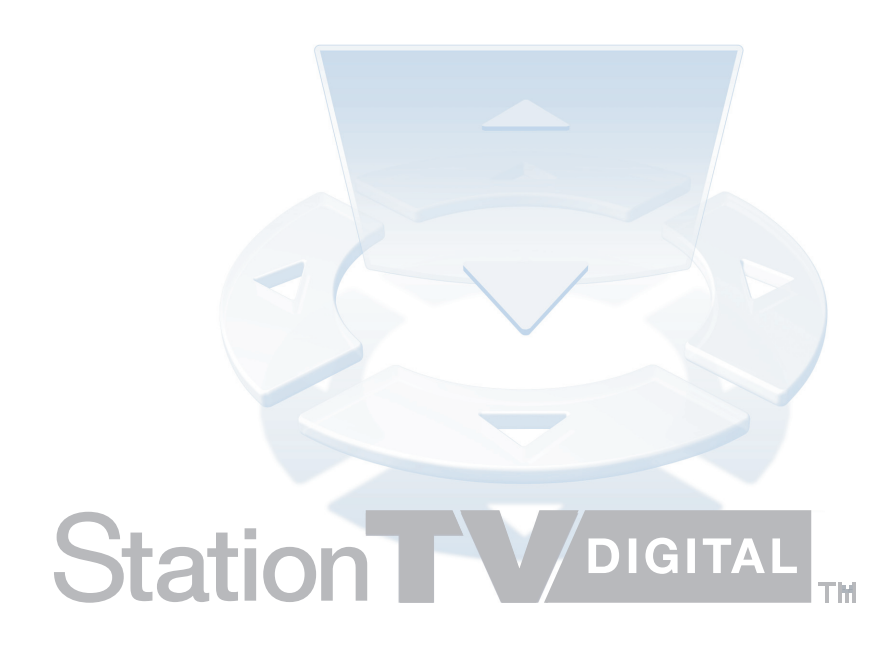

#### StationTV Digital Disc Burning Extension の画面

「StationTV Digital Disc Burning Extension」を使って、選択した録画番組を DVD に移動 (ムーブ)します。 「DVD 作成」画面は次のとおり表示されます。

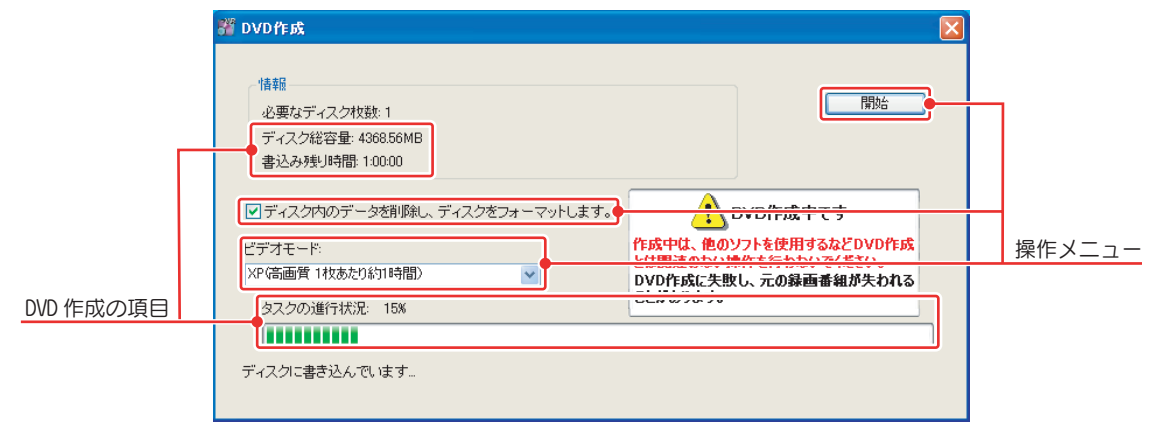

\*この画面は合成です。わかりやすいよう全機能を表示していますが、実際の機能ではこのような画面にはなりません。

| DVD 作成の項目   |                                                                                                    |
|-------------|----------------------------------------------------------------------------------------------------|
| ディスク総容量     | ドライブに入れた DVD の容量を表示します。                                                                                                    |
| 書込み残り時間     | 書込み終了までの残り時間を表示します。                                                                                                    |
| タスクの進行状況    | DVD への書込み状況を表示します。                                                                                                    |
| 操作メニュー      |                                                                                                    |
| 開始          | DVD 作成を開始します。実行中は [キャンセル] に変わります。                                                                                                 |
| ディスクのフォーマット | DVD 内のコンテンツを削除するかどうかを選択します。                                                                                                    |
| ビデオモード      | ビデオモードを選択します。<br>○ XP(高画質1枚あたり約1時間) → 約1時間分収録可能です。<br>○ SP(標準画質1枚あたり約2時間) → 約2時間分収録可能です。<br>○ LP(長時間1枚あたり約3.5時間) → 約3.5時間分収録可能です。 |

#### ご注意

- DVD への移動 (ムーブ) 中に、強制シャットダウンや、停電による電源断など不慮の事故によりパソコン本体の稼働が停止 したり、記録している DVD ディスクの傷や汚れにより、書込みが中断した場合でも、DVD への移動を実行した録画番組は 「StationTV Digital」から削除されます。
- DVD へ移動 (ムーブ) した録画ファイルは、バックアップしておいた録画ファイルを元にあった場所に戻しても (リストアしても)、 再生することはできません。
- DVD への移動 (ムーブ) 中は、「StationTV Digital」でデジタル放送の視聴、録画はできません。また、移動 (ムーブ) 中は 予約録画を行うことができません。移動 (ムーブ) を実行する前に予約録画の時間を確認してください。
- 5.1 チャンネルサラウンド音声が収録されている番組は、DVDに移動(ムーブ)する際にステレオ音声に変換(ダウンミックス) されます。
- DVD に移動(ムーブ) する際、録画したデジタル放送の番組はダウンコンバート\* されます。ハイビジョン映像のまま DVD に 記録することはできません。

\*「ダウンコンバート」とは高画質なハイビジョンの高画質絵像を、従来の標準画質に変換することです。

#### DVD への移動 (ムーブ) 手順2 (DVD に移動する)

選択した録画番組を DVD に移動 (ムーブ) する手順は次のとおりです。以下の手順はマウスをお使いください。

醫 DVD作成

## ビデオモードを選択します

[ビデオモード]プルダウンメニューから ビデオモードを選択します。

ビデオモードについては、「StationTV Digital Disc Burning Extension の画面」(P5)をご参照ください。

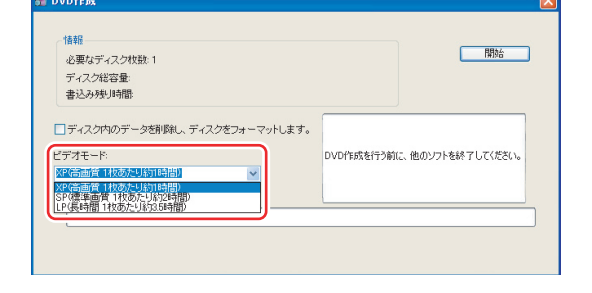

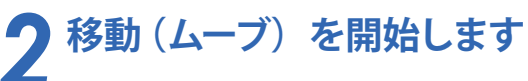

#### [開始]ボタンをクリックします。

⇒ [開始] ボタンが [キャンセル] ボタンに変わり、DVD への移動 (ムーブ)が開始されます。

\* 対応していない DVD がドライブにセットされていた場合、メッ セージが表示されますので、対応 DVD に入れ替えてください。

ご注意

DVD 作成中に [キャンセル] ボタンを押すと、右図のような メッセージが表示されます。 [はい]をクリックすると DVD 作成をキャンセルし、DVD へ 移動 (ムーブ) 途中の録画番組は消去されます。 [いいえ]をクリックするか、何もクリックしない場合は そのまま DVD 作成が続行されます。

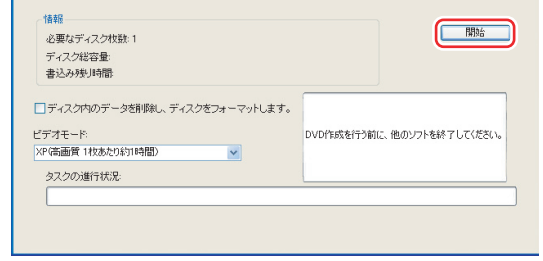

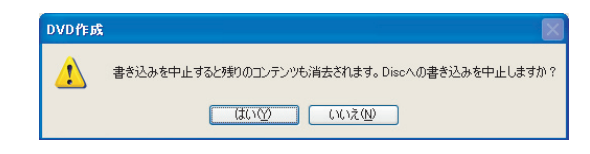

#### **3** DVD 作成を完了します DVD への移動 (ムーブ) が終了すると、自動的

しVD べの移動(ムーノ)が終了すると、自動的 に DVD が排出され、確認メッセージが表示さ れるので [OK] をクリックします。

> ⇒「StationTV Digital Disc Burning Extension」が終了し、 「StationTV Digital 」が起動します。

\* 作成した DVD ディスクは、CPRM に対応した DVD 機器で 再生が可能です。

| 必要なディスク枚数:1<br>ディスク総容量:4368.56MB |       |                                    |                                             |
|----------------------------------|-------|------------------------------------|---------------------------------------------|
| 書込み残り時間: 0:00:01                 | DVD作成 | ×                                  |                                             |
| ■ディスク内のデータを削除し                   | 1     | 処理が完了しました。<br>FOK」を押すと、テレビ視聴に戻ります。 | D作成中です                                      |
| ビデオモード:<br>XP(高画質 1枚あたり約1時間)     |       | ОК                                 | トを使用するなどDVD作成<br>を行わないでください。<br>一の設置素額が生われる |
| タスクの進行状況: 100%                   |       | ことがあります。                           |                                             |
|                                  |       |                                    |                                             |

以上で、「DVD への移動(ムーブ)手順2 (DVD に移動する)」は終了です。

#### DVD 内のコンテンツを削除して、録画番組の移動 (ムーブ)を行う

ビデオモードを選択します [ビデオモード]プルダウンメニューから ビデオモードを選択します。

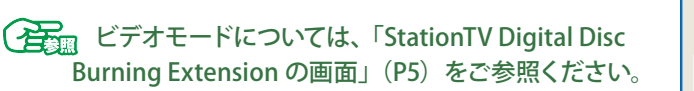

| 必要なディスク枚数:1        | 開始                         |
|--------------------|----------------------------|
| ディスク総容量:           |                            |
| 書込み残り時間            |                            |
| 「オモード: 「高画音」取動に時間」 | DVD作成を行う前に、他のソフトを終了してください。 |

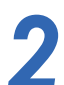

## チェックボックスにチェックを入れます

「ディスク内のデータを削除し、ディスクを フォーマットします。」にチェックを入れます。

| 必要なディスク枚数:1         |                |               | 開始                |
|---------------------|----------------|---------------|-------------------|
| ディスク総容量:            |                |               |                   |
| 書込み残り時間             |                |               |                   |
| ディスク内のデータを削留し、キ     | ディスクをフォーマットします | E,            |                   |
|                     |                |               |                   |
| テオモード               | 1.00           | ロマロイキルズをイナン際ル | こ、他のソフトを終了してくたさい。 |
| 12(二面)短 1 地太かり公司時間\ |                |               |                   |
| P(高画質 1枚あたり約1時間)    | ×              |               |                   |

### ♀ 既存のコンテンツの削除後、移動(ムーブ)を開始します

1 [開始]ボタンをクリックします。

⇒メッセージが表示されます。

\* 対応していない DVD がドライブにセットされていた場合、 メッセージが表示されますので、対応 DVD に入れ替えて ください。

| してください。 |
|---------|
|         |
|         |
|         |

2 [OK]をクリックします。

⇒既存のコンテンツの削除後、[開始]ボタンが [キャンセル]ボタンに変わり、DVDへの移動(ムーブ) が開始されます。

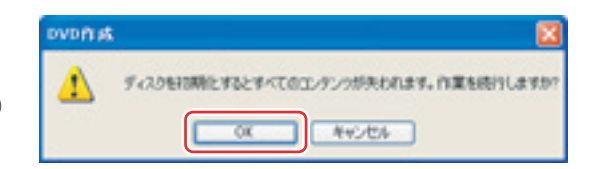

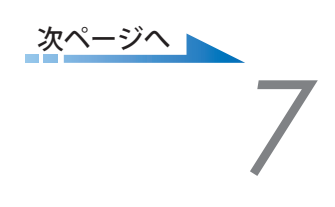

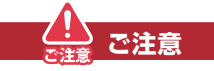

DVD 作成中に [キャンセル] ボタンを押すと、右図のような メッセージが表示されます。 [はい]をクリックすると DVD 作成をキャンセルし、DVD へ 移動 (ムーブ) 途中の録画番組は失われます。 [いいえ]をクリックするか、何もクリックしない場合は そのまま DVD 作成が続行されます。

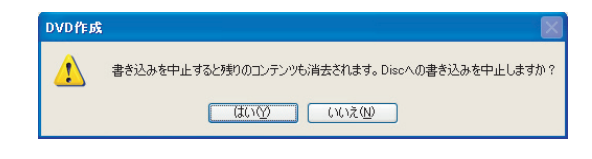

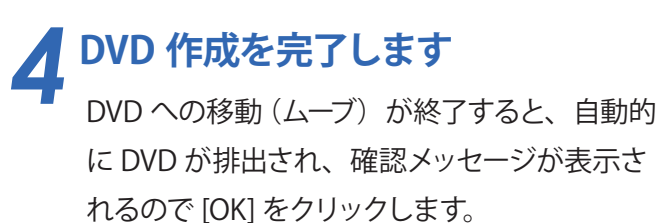

- ⇒「StationTV Digital Disc Burning Extension」が終了し、 「StationTV Digital」が起動します。
- \* 作成した DVD ディスクは、CPRM に対応した DVD 機器で 再生が可能です。

| 「音辛族                         |        |                            |          | 用用加品                         |
|------------------------------|--------|----------------------------|----------|------------------------------|
| 必要なディスク枚数:1                  |        |                            |          | 19120                        |
| ディスク総容量: 4368.56MB           |        |                            |          |                              |
| 書込み例り時間 0:00:01              | DVDfff |                            |          |                              |
| ▼ディスク内のデータを削除し               |        | 処理が完了しました。<br>「OK」を押すと、テレビ | 現職に戻ります。 | D作成中です                       |
| 『デオモード:<br>XP(高画質 1枚あか)約1時間) |        | ОК                         | )        | トを使用するなどDVD作成<br>を行わないでください。 |
| タスクの進行状況: 100%               |        |                            | ことがあります。 | ■ 元の録画番組が大われる                |

以上で、「DVD 内のコンテンツを削除して、録画番組の移動(ムーブ)を行う」は終了です。

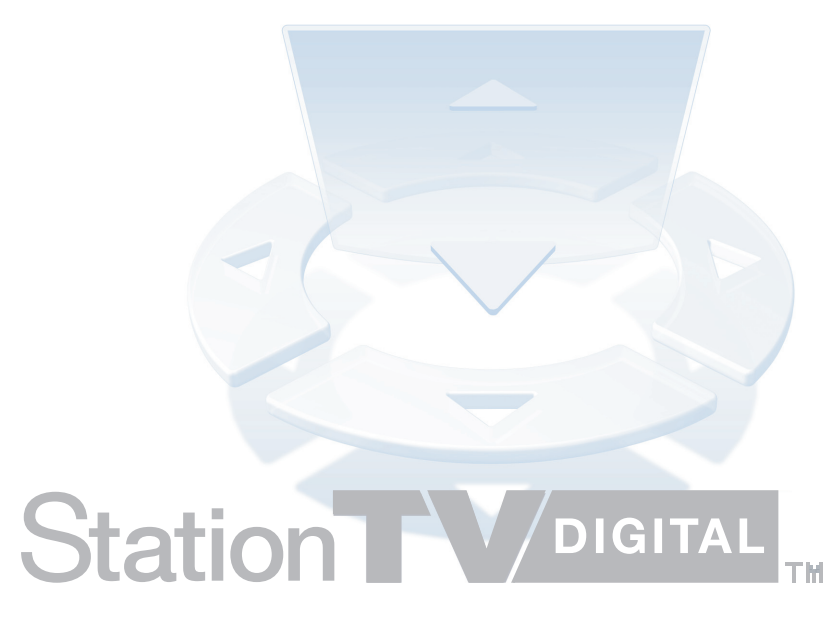